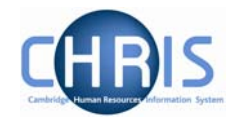

## **Entering New Absence Details**

## Navigate: Organisation > People (select person) > Absence > Personal absence list > New - Absence details

| Expand/Collapse folders                                                                                        | 9 |
|----------------------------------------------------------------------------------------------------|---|
| 🖭 Personal information                                                                                         |   |
| 🕒 Employment                                                                                                   |   |
| 🔃 Payroll                                                                                                    |   |
| 🔃 UK legislation                                                                                               |   |
| 🖃 Absence                                                                                                    |   |
| Personal absence list                                                                                          |   |
| 🖅 Absence & learning diary                                                                                     |   |
| 🖅 Holiday entitlement summary                                                                                  |   |
| 🖅 Holiday entitlement adjustment                                                                               |   |
| 🖅 Sickness entitlement summary                                                                                 |   |
| 进 User defined forms                                                                                           |   |
| 🔃 Process chaining                                                                                             |   |
| 777 A 1997 A 1997 A 1997 A 1997 A 1997 A 1997 A 1997 A 1997 A 1997 A 1997 A 1997 A 1997 A 1997 A 1997 A 1997 A |   |

- 1. Use the search facility to locate the person whose details you wish to maintain
- 2. Click on the Absence folder
- 3. Select the Personal Absence List option
- 4. Select the New -Absence details option
- 5. Select required absence group.

| Select Group for New Absence: |        |  |
|-------------------------------|--------|--|
| Select absence group          | •      |  |
|                               |        |  |
|                               | Create |  |
|                               |        |  |

The first step in creating an absence is to define what absence group the new absence is associated with. There are 5 groups to choose from:

- Holiday (holidays are not being recorded in Trent in phase 1 of the project)
- Maternity (this option will not appear if the selected person is male)
- Other
- Sickness
- Paternity

Select the required **Absence group** from the drop down list and then click the **create** button.

Trent will then display the relevant absence details page to enable you to record the absence details currently available to you. These are explained in more detail later.

Copyright © 2007 University of Cambridge

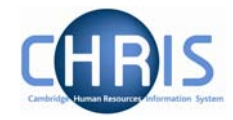

When the absence details have been entered and saved you can then view and maintain them within the Trent navigation.

Navigate: Organisation > Person (find employee) >Absence> Personal absence list > Absence details

In order to get a full months absence values to match 1/12th of someone's pay we have had to use the pro-rata rules which look at calendar/working days in the period rather than 260/365ths.